# SpaceLogic Room Controllers

### SE8000 Installation Guide

Replacement Procedure and Pair with ZigBee Sensors

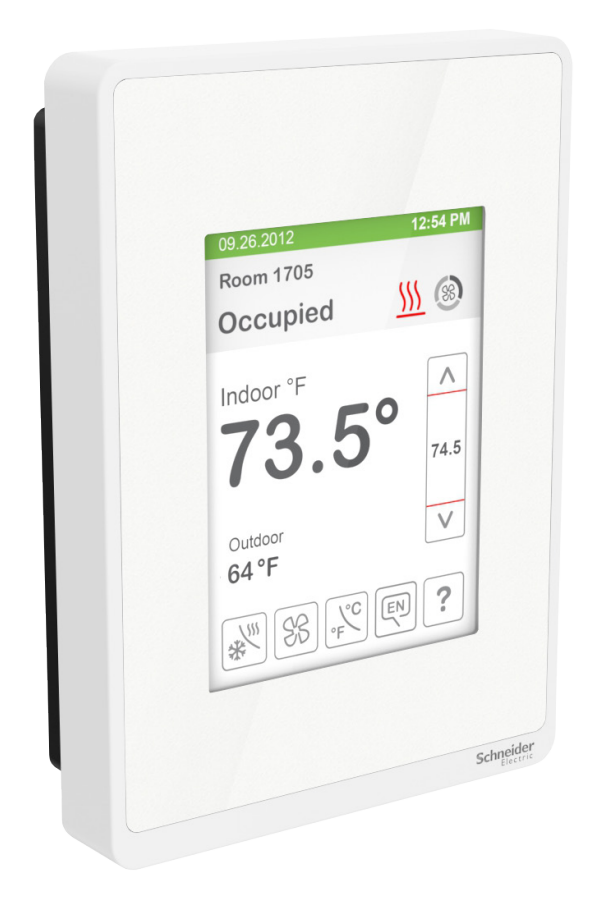

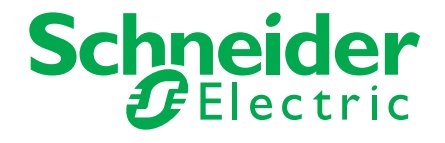

### Overview

This procedure shows how to replace SpaceLogic SE8000 Room Controllers already installed, as well as to setup the Room Controller to communicate with a front end controller via Zigbee or BACnet and pair the Room Controller with a ZigBee Sensor.

Before going through the replacement steps, refer to the tables on the following pages to compare the default values with the current parameter configurations on the existing SE8000. Navigate through the **Network**, **Configuration** and **Setpoints/Display** pages in the **Setup** menu and note down the current configurations if they are different from the default values.

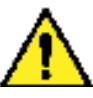

- When replacing an installed Room Controller, turn off the HVAC system to prevent any damage by potentially incorrect default settings on the new Room Controller.
- Electronic controls are static sensitive devices. Discharge yourself correctly before handling and installing Room Controller.
- Use high caution when installing Room Controller as a short circuit or incorrect wiring may cause permanent damage to Room Controller or equipment.
- All SE8000 series Room Controllers controls are designed for use as operating controls only and are not safety devices. Tampering with the Device or unintended application of the Device will result in a void of warranty.

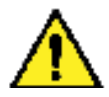

Note the following before you start this procedure:

- Verify you are replacing the Room Controller with the same model (SER8300, SE8300, or SE8600).
- When replacing any Room Controller, isolate power to the HVAC system to prevent any damage by potentially incorrect default settings on the new Room Controller.
- Electronic controls are static sensitive devices. Discharge yourself correctly before handling and installing any Room Controller.
- Use high caution when installing Room Controller as a short circuit or incorrect wiring may cause permanent damage to Room Controller or equipment.
- All Room Controllers are designed for use as operating controls only and are not safety devices. Tampering with the Device or unintended application of the Device will result in a void of warranty.

### Legend

| All models |
|------------|
| SE8350     |

| Object Name                        | Default Configurations | Current Configurations before Replacement |
|------------------------------------|------------------------|-------------------------------------------|
|                                    | 1/2 ZigBee Network     |                                           |
| COM Address                        | 254                    |                                           |
| Node Type (Firmware 1.3 and newer) | Router                 |                                           |
| PAN ID                             | 0                      |                                           |
| Channel                            | 10                     |                                           |
|                                    | 2/2 ZigBee Others      |                                           |
| Permit Join                        | On                     |                                           |
|                                    | 1/2 BACnet Network     |                                           |
| COM Address                        | 254                    |                                           |
| Network Units                      | Imperial               |                                           |
| Network Language                   | English                |                                           |
| BACnet Baud Rate                   | Auto                   |                                           |
|                                    | 2/2 BACnet Network     |                                           |
| BACnet Instance                    |                        |                                           |
|                                    | 1/7 Configuration      |                                           |
| BI 1 / UI 16 Status                | None                   |                                           |
| BI 2 / UI 17 Status                | None                   |                                           |
| RUI 1 / UI 19 Status               | None                   |                                           |
| Occupancy Command                  | Motion                 |                                           |
| Smart Recovery                     | Off                    |                                           |
| Setpoint func.                     | Attach SP              |                                           |
|                                    | 2/7 Configuration      |                                           |
| Mode Button                        | Normal                 |                                           |
| Auto Mode                          | Enabled                |                                           |
| Fan Menu (Sequence)                | On-Auto                |                                           |
| Auto Fan Function                  | AS                     |                                           |
| Standby Mode                       | Absolute               |                                           |
| Standby Differential               | 2° C ( 3° F )          |                                           |
|                                    | 3/7 Configuration      |                                           |
| Standby Time                       | 0.5H                   |                                           |
| Unoccupied Time                    | ОН                     |                                           |
| Temporary Occupancy Time           | 2H                     |                                           |
| Dehumidification Hysteresis        | 5% RH                  |                                           |
| Dehumidification Max Cooling       | 100%                   |                                           |
| Dehumidification Lockout           | Enabled                |                                           |
|                                    | 4/7 Configuration      |                                           |
| СРН                                | 4                      |                                           |
| Control Type                       | Floating               |                                           |
| BO8 Out Time                       | 15 Minute              |                                           |
| BO8 AuxOut                         | Not Used               |                                           |
| Floating Time                      | 1.5 min                |                                           |
| Action                             | DA                     |                                           |
|                                    |                        |                                           |

### SpaceLogic SE8000 [Installation Guide]

| 5/7 Configuration             |                   |  |  |  |  |
|-------------------------------|-------------------|--|--|--|--|
| Proportional Band             | 3°F (1.2°C)       |  |  |  |  |
| Pipe Number                   | 2                 |  |  |  |  |
| Sequence of Operation         | Heat only         |  |  |  |  |
| Purge Sample Period           | 2 hours           |  |  |  |  |
| Purge Open                    | 2 Minutes         |  |  |  |  |
|                               | 6/7 Configuration |  |  |  |  |
| Main Password                 | 0                 |  |  |  |  |
| User Password                 | 0                 |  |  |  |  |
| Schedule menu                 | Enabled           |  |  |  |  |
| Calib. Temperature            | 0.0 °C            |  |  |  |  |
| Calib. Humidity               | 0.0 %RH           |  |  |  |  |
|                               | 1/2 Setpoints     |  |  |  |  |
| Unoccupied Cool Setpoint      | 80°F (26.5°C)     |  |  |  |  |
| Standby Cool Setpoint         | 78°F (26°C)       |  |  |  |  |
| Occupied Cool Setpoint        | 75°F (24°C)       |  |  |  |  |
| Occupied Heat Setpoint        | 72°F (22°C)       |  |  |  |  |
| Standby Heat Setpoint         | 69°F (21°C)       |  |  |  |  |
| Unoccupied Heat Setpoint      | 62°F (16.5°C)     |  |  |  |  |
|                               | 2/2 Setpoints     |  |  |  |  |
| Default Heating Setpoint      | 72°F (22°C)       |  |  |  |  |
| Minimum Deadband              | 2°F (1°C)         |  |  |  |  |
| Max. Heating limit            | 90°F (32°C)       |  |  |  |  |
| Min. Cooling limit            | 54°F (12°C)       |  |  |  |  |
| Dehumidify Setpoint           | 50% RH            |  |  |  |  |
|                               | 1/2 Display       |  |  |  |  |
| User HMI                      | 0                 |  |  |  |  |
| Color                         | White             |  |  |  |  |
| Main Display                  | Temperature       |  |  |  |  |
| Use Standby Screen            | No                |  |  |  |  |
| Contrast                      | 0                 |  |  |  |  |
| Long message background color | White             |  |  |  |  |
| 2/2 Display                   |                   |  |  |  |  |
| Display Language              | English           |  |  |  |  |
| Units (Temperature Scale)     | °C                |  |  |  |  |
| Low Backlight                 | 60%               |  |  |  |  |
| Night Backlight               | 5%                |  |  |  |  |
| RH display                    | Enabled           |  |  |  |  |

### SpaceLogic SE8000 [Installation Guide]

The below parameters are not accessible through the Setup menu in the SE8300/SE8350 models. However, they can be modified via the front end once the device is online. Depending on the Firmware version of the MPM, some properties, such as Display Long Screen Message, do not show up in the Objects list.

| Object Name                        | Default Configurations | Current Configurations before Replacement |  |
|------------------------------------|------------------------|-------------------------------------------|--|
| More BACnet/ZigBee Objects         |                        |                                           |  |
| System Mode                        | Sequence#1 (Heat only) |                                           |  |
| Fan Mode                           | N/A                    |                                           |  |
| Short Screen Message (BACnet only) | Off                    |                                           |  |
| Long Screen Message (BACnet only)  | Off                    |                                           |  |
| Display Long Screen Message        | No                     |                                           |  |
| Heating Demand Limit               | N/A                    |                                           |  |
| Cooling Demand Limit               | N/A                    |                                           |  |
| No Activity Sleep Mode             | Disabled               |                                           |  |

# Replace SE8000

This procedure shows how to remove the SE8000 Series Room Controller.

#### NOTE:

There is one procedure to remove a Room Controller on a ZigBee Network and one procedure to remove a Room Controller on a BACnet Network. Make sure to use the correct procedure.

#### ZIGBEE NETWORK

- 1. Remove security screw on bottom of Room Controller cover.
- 2. Open unit by pulling on bottom side of Room Controller cover (Figure 1).
- 3. Remove cover.

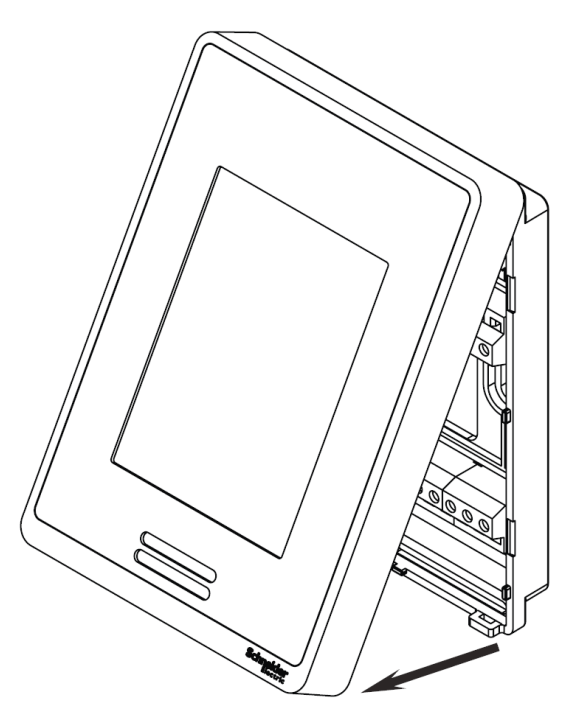

Figure 1

- 4. Remove new SE8000 Room Controller from shipping box and separate back plate from front plate to prepare for installation.
- 5. Remove existing ZigBee communication module from old model and install it on back side of new Room Controller (Figure 2).

NOTE: If a new ZigBee module is being used, the Room Controller must be bound to the MPM again using Bulding Expert.

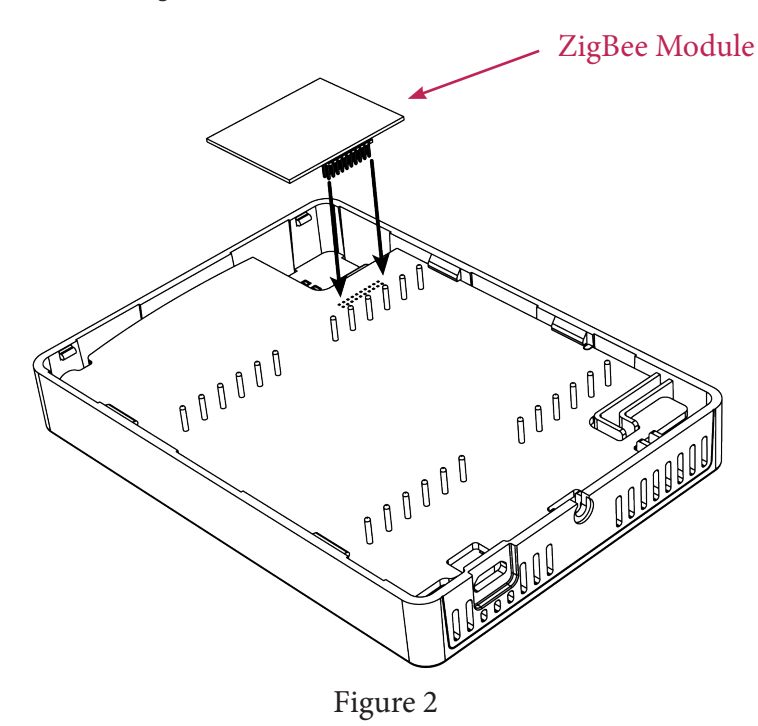

Mount front plate of new Room Controller to existing back plate on wall.
 NOTE: ensure small plastic projections at top of front plate align with notches at top of back plate.

7. Gently push bottom two corners of front plate bottom to secure in place (Figure 3).

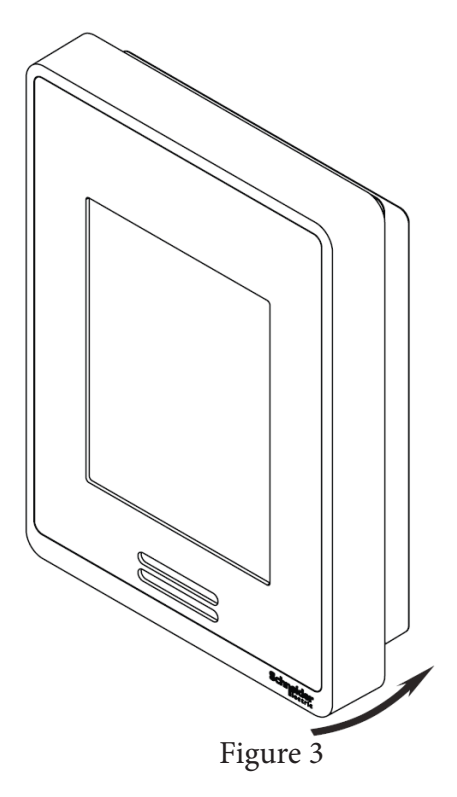

- 8. Restore power.
- 9. Wait for unit to power up.
- 10. Refer to tables section to re-configure your parameters (sequence of operation, pipe number, occupied heating/cooling setpoints, etc).
- 11. To bring device back online, make sure Channel, Pan ID and Com address match previous settings before replacement.

### BACNET NETWORK

- 1. Remove security screw on bottom of Room Controller cover.
- 2. Open unit by pulling on bottom side of Room Controller cover (Figure 1).
- 3. Remove cover.

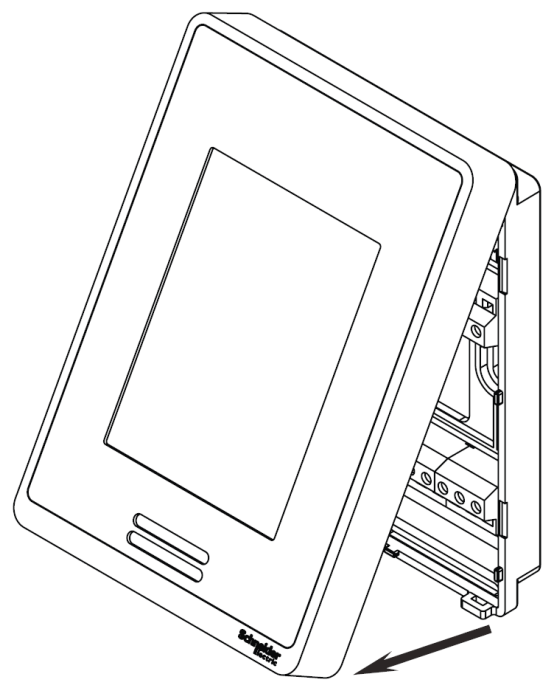

Figure 1

- 4. Remove new SE8000 Room Controller from shipping box and separate back plate from front plate to prepare for installation.
- Mount front plate of new Room Controller on existing back plate on wall.
  NOTE: ensure small plastic projections at top of front plate align with notches at top of back plate.
- 6. Gently push bottom two corners of front plate bottom to secure unit in place (Figure 2).

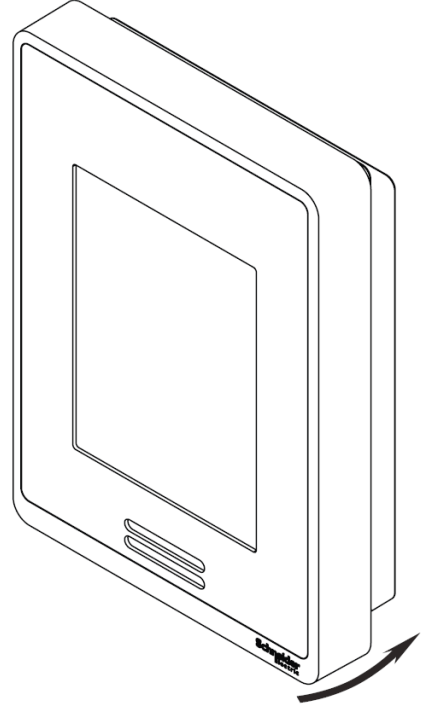

Figure 2

- 7. Restore power.
- 8. Wait for unit to power up.
- 9. Refer to tables section to re-configure your parameters (sequence of operation, pipe number, occupied heating/cooling setpoints, etc).
- 10. To bring device back online, make sure Com address match previous settings before replacement.

### REPAIR ZIGBEE SENSORS WITH ROOM CONTROLLER

Follow this proceudre in exact order to pair the ZigBee sensors with the Room Controller.

- 1. In Building Expert, navigate to ZigBee Configuration Object (ZBC) and ensure Permit Join is toggled.
- 2. Click Add Objects button and add a Lua PG Object.
- 3. Select newly added PG Object.
- 4. Click Edit button and either copy/paste or write the below script to PG window.
- » if not init then ME.ZBC1\_Pairing\_Device.value = ME.ZVC1\_Node\_Ext.value init = true end
- 5. In Lua code, modify the last digit of the ME.ZVC# to match the ZVC object of the Room Controller for which the sensor(s) will be paired.
- 6. Run script by clicking Play button (script gets saved automatically).
- On Room Controller, enter Eco Wireless menu.
  NOTE: If for any reason you exit from the Wireless Ecosystem menu, you must wait 30 60 seconds before attempting to enter the Wireless Ecosystem menu screens again.
- 8. Pair one sensor or multiple sensors by clicking on sensor button 10 times. **NOTE:** Ensure sensor is placed near Room Controller after performing this step.
- 9. Once device is paired, change **Set function** to parameter on Room Controller to necessary value (Door, Window, or Motion).
- 10. Repeat steps 4 9 for any additional Room Controller(s).

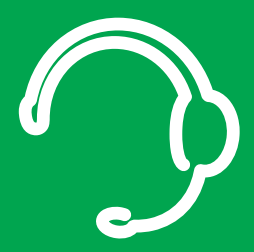

## **Technical Support**

For any issues with SmartStruxure Solution or SmartStruxure Lite, contact Schneider Electric Technical Support according to your region.

North America (NAM) Product Support Building Management Systems (BMS): www.nampss.com

Global Product Support Building Management Systems (BMS): productsupport.BMS@schneider-electric.com

Schneider Electric CS 30323 F-92506 Rueil-Malmaison Cedex France

Schneider Electric is leading the Digital Transformation of Energy Management and Automation in Homes, Buildings, Data Centers, Infrastructure and Industries.

With global presence in over 100 countries, Schneider is the undisputable leader in Power Management – Medium Voltage, Low Voltage and Secure Power, and in Automation Systems. We provide integrated efficiency solutions, combining energy, automation and software.

In our global Ecosystem, we collaborate with the largest Partner, Integrator and Developer Community on our Open Platform to deliver real-time control and operational efficiency.

We believe that great people and partners make Schneider a great company and that our commitment to Innovation, Diversity and Sustainability ensures that Life Is On everywhere, for everyone and at every moment.

www.schneider-electric.com